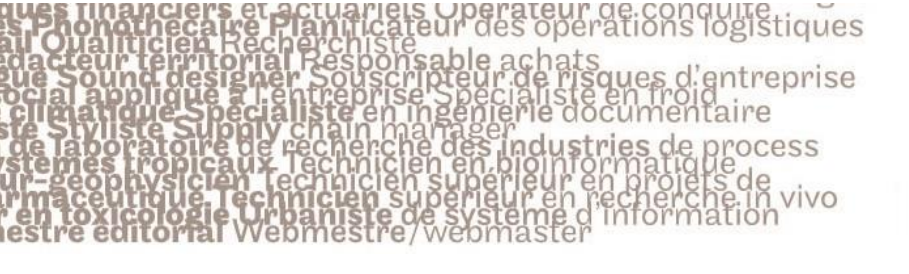

## le c**nam**

#### 1. Installer Anki sur son ordinateur

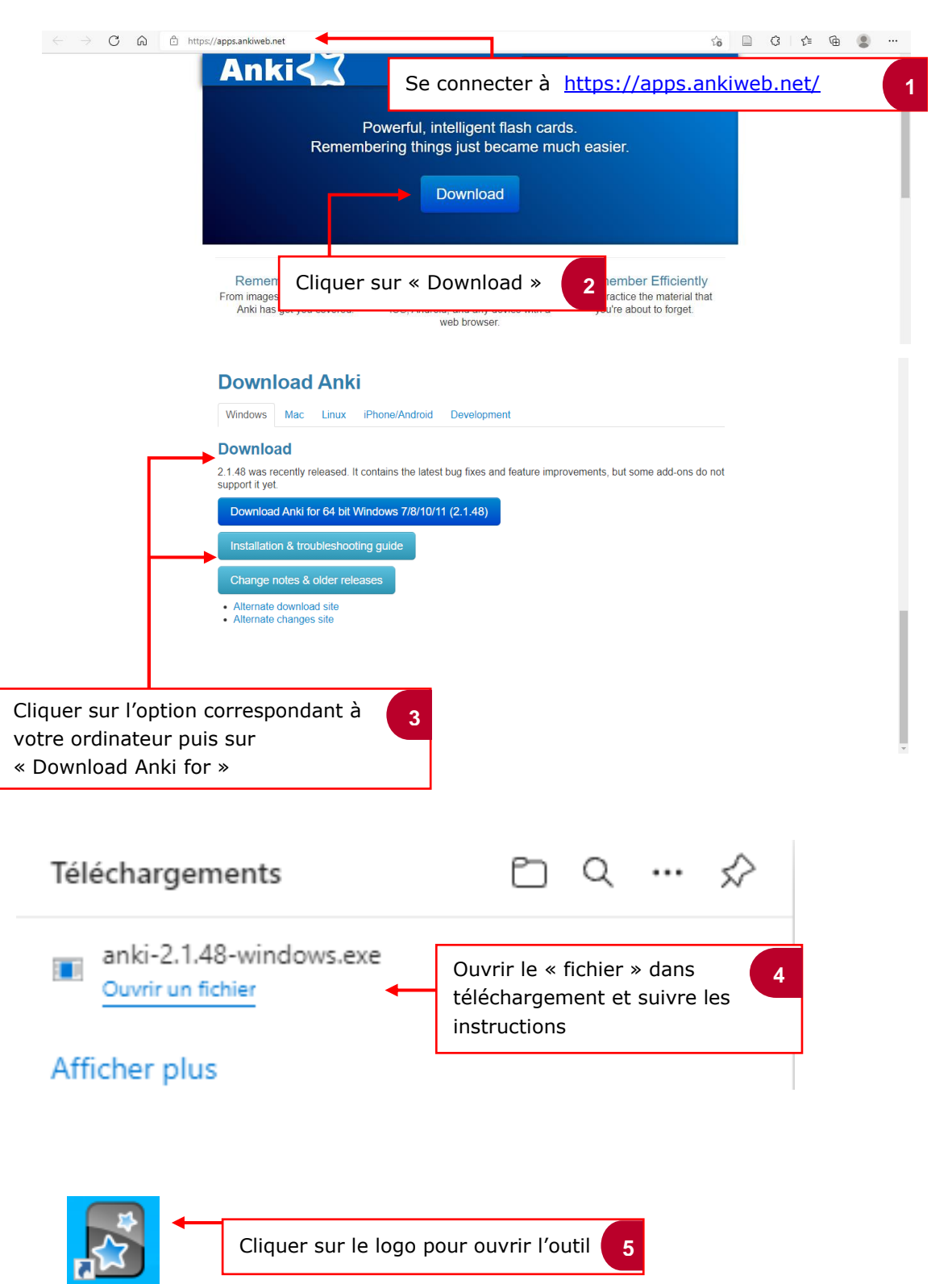

Anki

The stinanciers et actuariets operateur de conquite strongtheen recherchiste dacteur territorial Responsable achats de Sound designer Souscrinteur de risques d'entreprise ocial applique strentreprise Specialiste en froid ciminatique Specialiste en ingénierie documentaire de laboratoire de recherche des industries de process stemes tropicaux lechnicien en bioinformatique receptive centre de superieur en projets de receptive centre de superieur en projets de receptive centre de systeme d'information estre editorial Webmestre/webmaster

# le c**nam**

### 2. Interface d'Anki

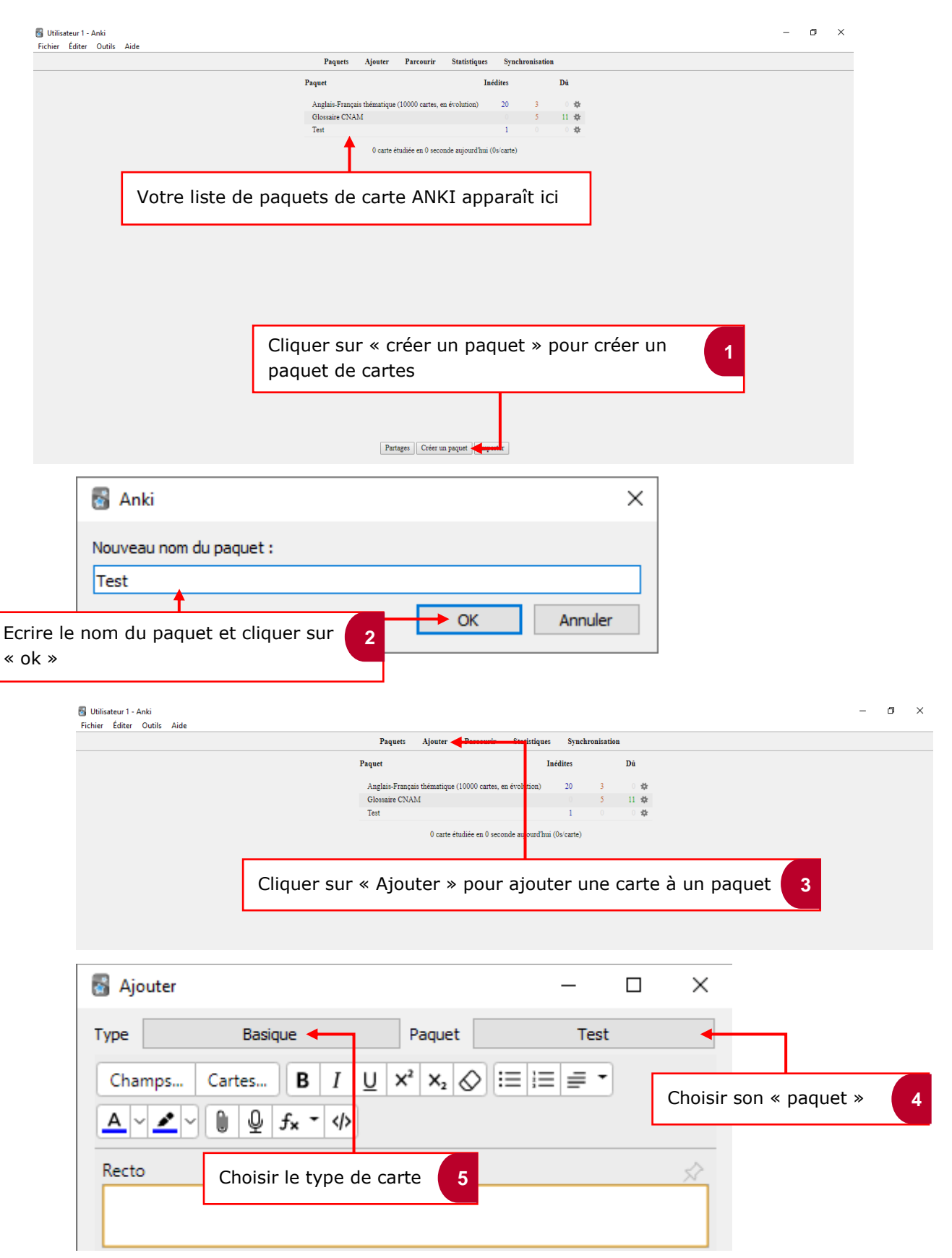

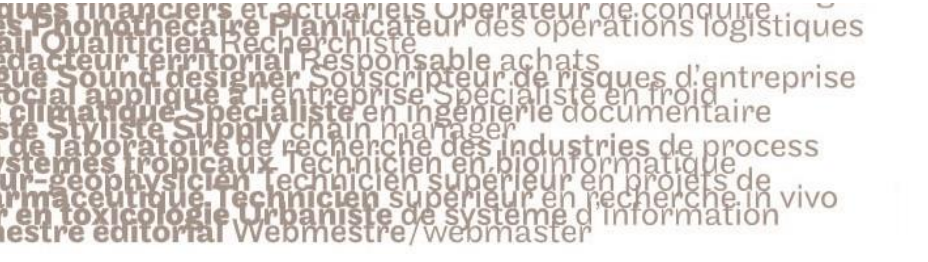

## le c**nam**

| 📓 Choisir le type de note                                                                                                    | ×                                                                                                    |                                                                                                    |
|----------------------------------------------------------------------------------------------------|----------------------------------------------------------------------------------------------------|----------------------------------------------------------------------------------------------------|
| Sélection :<br>Basique<br>Basique (carte inversée optionnelle)<br>Basique (saisissez la réponse)<br>Généralités (Voc Anglais thématique)-9b927<br>Généralités (deux sens)<br>Texte à trous | Choisir son type de c<br>Basique : Rec<br>(exemple : q<br>Orange [vers<br>Généralités :<br>green [Recto | carte :<br>cto verso, ne se lit que dans un sens<br>uel est la couleur de l'orange [recto] ;<br>so]<br>: se lit dans les deux sens (exemple :<br>b] ; Vert [verso]) |
| Choisir Gérer Ann                                                                                                    | nuler Aide                                                                                              |                                                                                                    |
| 🛃 Ajouter                                                                                                    | -                                                                                                    | - 🗆 X                                                                                                    |
| Type Basique                                                                                                    | Paquet                                                                                                  | Test                                                                                                    |
| Champs Cartes B I L<br>A V V D D fx V V<br>Recto                                                                                                    |                                                                                                    | Construire sa carte 7                                                                                                    |
| Verso                                                                                                    | •                                                                                                    |                                                                                                    |
| TagsAjouter                                                                                                    | Historique <b>V</b> Fermer                                                                              | r Aide                                                                                                    |

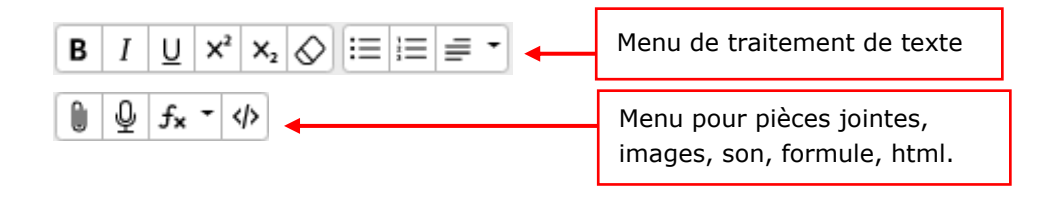

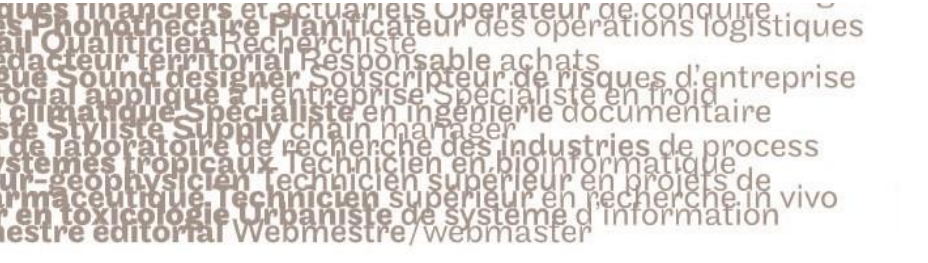

# le c**nam**

#### 3. Réviser avec Anki

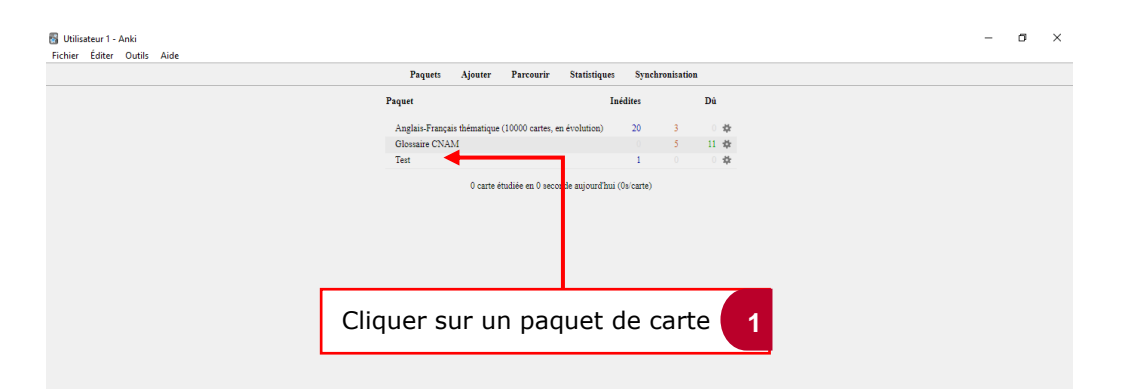

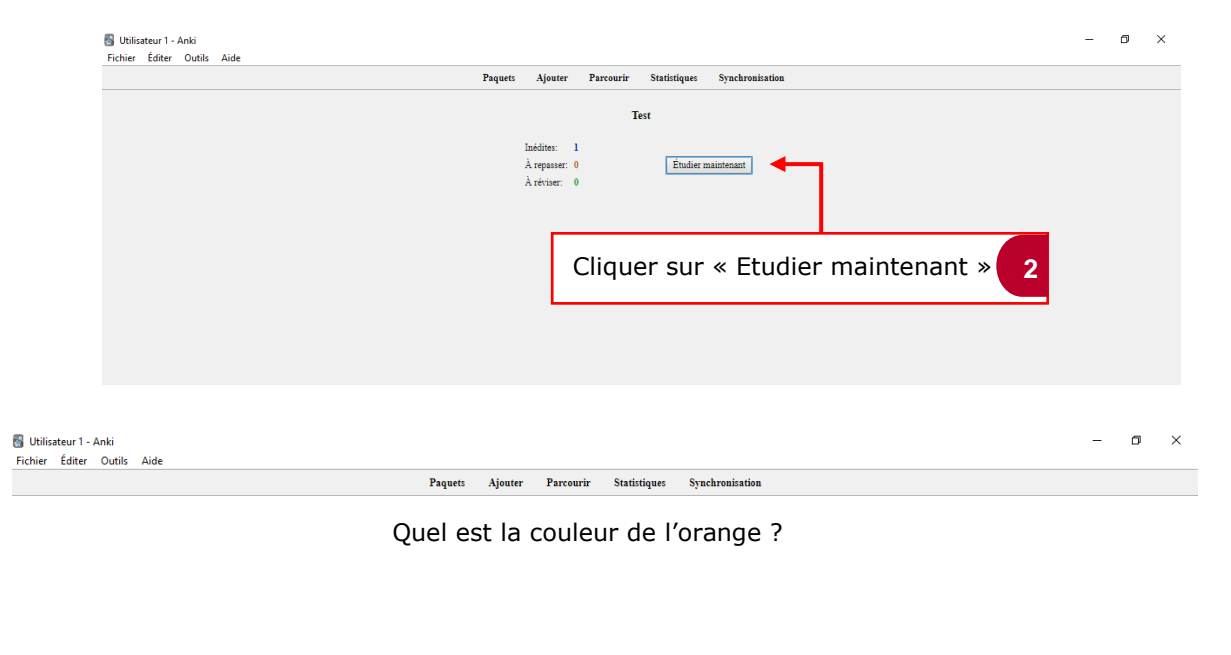

|                              | Répondre à la question (écrire sur une      | 3 |
|------------------------------|---------------------------------------------|---|
|                              | feuille, parler, imaginer) puis cliquer sur |   |
| 1+0+0<br>Afficher la réponse | « Afficher la réponse » pour vérifier.      |   |

**Secondational designations and the second second s** 

### le c**nam**

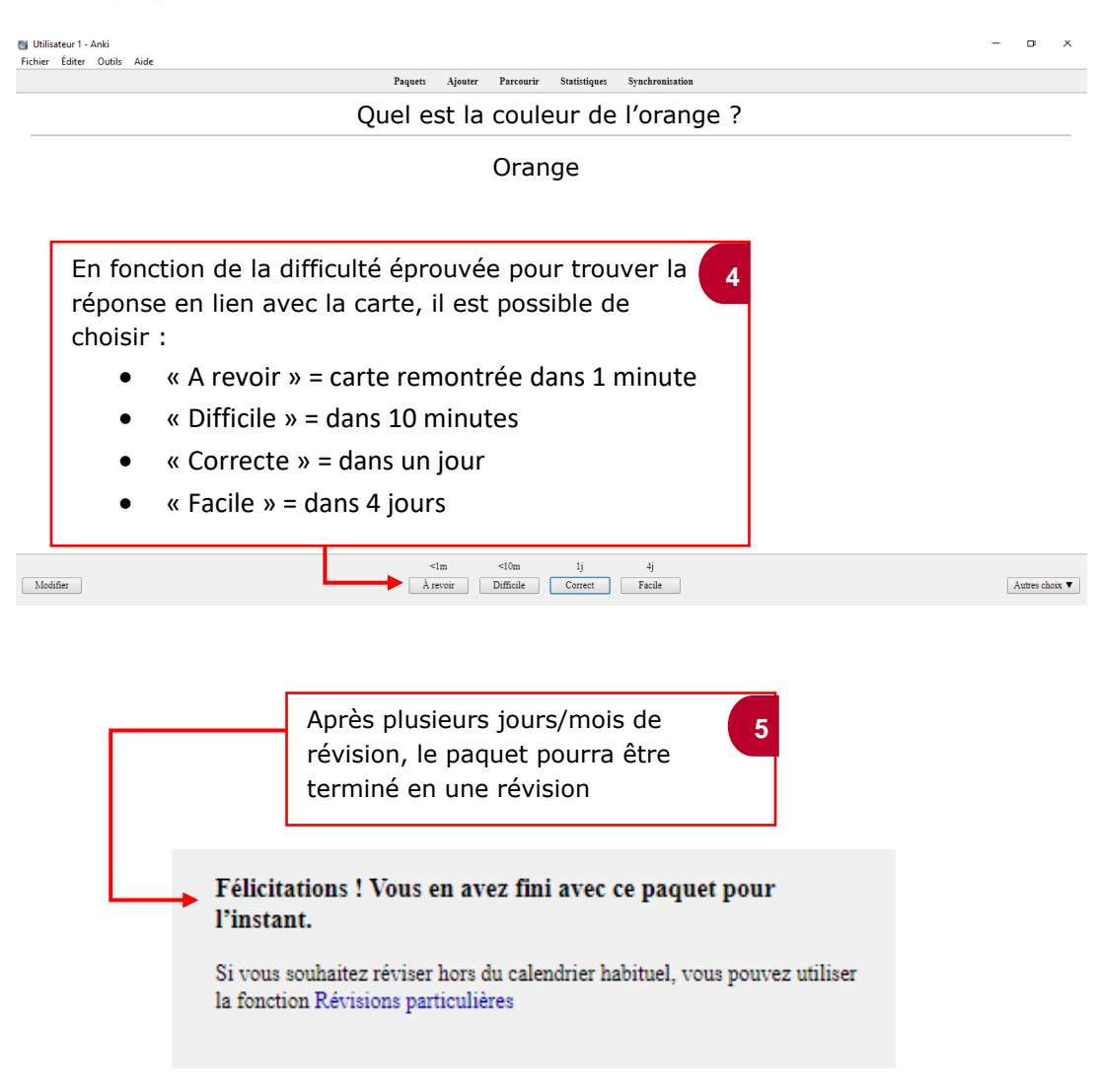